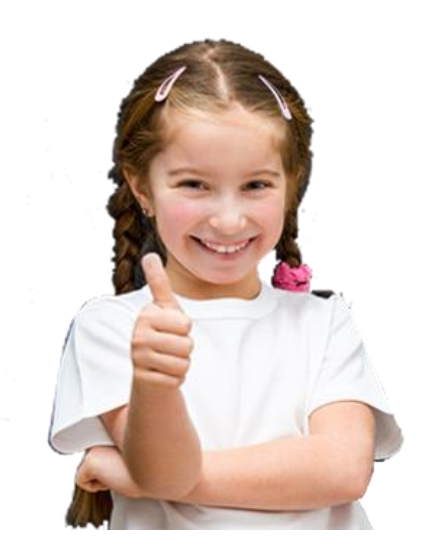

## INSTRUKCJA WYPEŁNIANIA WNIOSKU REKRUTACJA DO SZKÓŁ PONADPODSTAWOWYCH

### ELEKTRONICZNA PLATFORMA EDUKACYJNA EPED

# INSTRUKCJA WYPEŁNIANIA WNIOSKU REKRUTACJA DO SZKÓŁ PONADPODSTAWOWYCH

ELEKTRONICZNA PLATFORMA EDUKACYJNA EPED

PRODUCENT

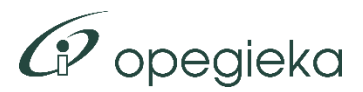

OPEGIEKA Sp. z o.o. Al. Tysiąclecia 11 82-300 Elbląg

Wszelkie prawa zastrzeżone © 2022 OPEGIEKA Elbląg. Kopiowanie i rozpowszechnianie zabronione.

# SPIS TREŚCI

## Spis treści

| Wstęp2                                |
|---------------------------------------|
| Informacje ogólne2                    |
| Rejestracja wniosku                   |
| Nowy wniosek                          |
| Zakładka "Kod dostępu"4               |
| Zakładka "Dane kandydata"5            |
| Zakładka "Dane Rodziców/Opiekunów"    |
| Zakładka "Preferencje"10              |
| Zakładka "Kryteria"12                 |
| Zakładka "Wyniki i osiągnięcia"14     |
| Zakładka "Pouczenie i oświadczenia"17 |
| Zakładka "Wydruk wniosku"18           |
| Edycja wniosku20                      |
| Przypomnienie kodu dostępu21          |
| Podsumowanie                          |

#### WSTĘP

#### Wstęp

#### INFORMACJE OGÓLNE

Niniejsza instrukcja stanowi pomoc dla uczniów, rodziców/opiekunów, pracowników szkół oraz Departamentu Edukacji. Opisuje sposób prawidłowego wypełniania wniosku w rekrutacji do szkół ponadpodstawowych na Elektronicznej Platformie Edukacyjnej EPED.

Wniosek można złożyć na dwa sposoby:

- wypełnić wniosek elektronicznie w systemie EPED, wydrukować i złożyć w placówce 1. wyboru
- wydrukować z systemu EPED pusty wniosek, wypełnić go ręcznie i złożyć w placówce 1. wyboru (pracownik szkoły wprowadzi go do systemu)

#### Rejestracja wniosku

#### NOWY WNIOSEK

W celu rozpoczęcia rejestracji wniosku rekrutacyjnego należy przejść na stronę <u>eped.pl</u>, następnie wybrać w menu {Rekrutacja} > Rekrutacja do szkół ponadpodstawowych.

| KANDYDAT                                           | INFORMACJE                                          | ZASADY               | DO POBRANIA        | HARMONOGRAM                                            |
|----------------------------------------------------|-----------------------------------------------------|----------------------|--------------------|--------------------------------------------------------|
| Wyszukaj                                           | j wniosek                                           |                      |                    |                                                        |
| Kod wniosku                                        |                                                     | szu                  | JKAJ               |                                                        |
| _                                                  |                                                     | 211                  |                    |                                                        |
| Drzynom                                            | nu kad daetar                                       |                      |                    |                                                        |
| Przypom<br>Aby odzyskać I                          | NIJ KOC COSTĘ                                       | osku, wpisz ko       | ntaktowy adres e-n | nail, który został podany podczas rejestracji wniosku. |
| Przypomi<br>Aby odzyskać i<br>E-mail               | NIJ KOĊ dOSTĘļ                                      | JU<br>osku, wpisz ko | ntaktowy adres e-n | nail, który został podany podczas rejestracji wniosku. |
| Przypomi<br>Aby odzyskać I<br>E-mail<br>PRZYPOMNIJ | NIJ KOO OOSTĘP<br>kod dostępu do wni<br>KOD DOSTĘPU | JU<br>osku, wpisz ko | ntaktowy adres e-n | nail, który został podany podczas rejestracji wniosku. |

Kolejnym krokiem jest wejście do zakładki Kandydat. Zawiera ona następujące pola:

 Wyszukaj wniosek – umożliwia wyszukanie i wyświetlenie wniosku po wprowadzaniu unikalnego kodu dostępu, nadanego podczas rejestracji. Kod dostępu jest przesyłany w wiadomości na podany podczas rejestracji kontaktowy adres e-mail.

Za pomocą przycisku [Przypomnij kod dostępu] istnieje możliwość ponownego wysłania wiadomości z kodem dostępu.

• Wniosek o przyjęcie do szkoły ponadpodstawowej– umożliwia rozpoczęcie rejestracji elektronicznego wniosku lub wydruk pustego wniosku rekrutacyjnego.

Po wybraniu przycisku [NOWY WNIOSEK] wyświetlony zostanie elektroniczny formularz rekrutacyjny. Wniosek podzielony jest na zakładki, które wypełniać należy po kolei, wybierając przycisk [DALEJ].

W dowolnym momencie można wrócić do jednej z poprzednich zakładek, jeśli zajdzie taka potrzeba, wybierając odpowiednią nazwę zakładki lub przycisk [POWRÓT].

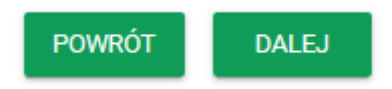

#### ZAKŁADKA "KOD DOSTĘPU"

To pierwsza zakładka, wyświetlana przy rejestracji nowego lub edycji istniejącego już wniosku. Wyświetlony jest na niej indywidualny kod dostępu do wniosku, który zostanie wysłany po zapisaniu wniosku na podany adres e-mail. Podanie kontaktowego adresu e-mail jest wymagane, aby zarejestrować wniosek.

Zakładka "Kod dostępu" przedstawiona jest na rysunku poniżej.

|                                                                                                    | _                                                   |                                                                     |                            |                        |                                |              |
|----------------------------------------------------------------------------------------------------|-----------------------------------------------------|---------------------------------------------------------------------|----------------------------|------------------------|--------------------------------|--------------|
| Przy pomocy indywidualr                                                                                               | nego kodu dostępu będzie                            | sz mógł zalogować się do systemu, w                                 | celu sprawdzenia bądź ko   | orekty informacji zawa | artych we wniosku oraz zapoz   | znania się z |
| wynikami rekrutacji.<br>Kod dostępu zostanie pr:                                                                      | esłany na podany przez C                            | iebie kontaktowy adres e-mail. Pamie                                | aj, nie udostępniaj swojec | jo kodu dostepu osob   | om postronnym!                 |              |
|                                                                                                    | · · · · · · · · · · · · · · · · · · ·               | ·····, ·····,                                                       |                            | ,                      |                                |              |
|                                                                                                    |                                                     |                                                                     |                            |                        |                                |              |
| Kod dostępu:                                                                                                    |                                                     |                                                                     |                            |                        |                                |              |
| Kod dostępu:<br>a7b3f74f-2197-                                                                                        | 44d3-be1b-56c6                                      | be2e0703                                                            |                            |                        |                                |              |
| Kod dostępu:<br>a7b3f74f-2197-                                                                                        | 44d3-be1b-56c6                                      | be2e0703                                                            |                            |                        |                                |              |
| Kod dostępu:<br>a7b3f74f-2197-<br>Kontaktowy adres e-mail                                                             | 44d3-be1b-56c6                                      | be2e0703<br><del> Pole wymagane</del>                               |                            |                        |                                |              |
| Kod dostępu:<br>a7b3f74f-2197-<br>Kontaktowy adres e-mail                                                             | 44d3-be1b-56c6                                      | be2e0703<br><del>; Pole wymagane</del>                              |                            |                        |                                |              |
| Kod dostępu:<br>a7b3f74f-2197-<br>Kontaktowy adres e-mail<br>W przypadku utraty kodu                                  | 44d3-be1b-56c6                                      | be2e0703                                                            | kontaktowego adresu e-     | nail (podanego powyż   | rei), badź poprzez osobista w  | izyte w      |
| Kod dostępu:<br><b>a7b3f74f-2197-</b><br>Kontaktowy adres e-mail<br>W przypadku utraty kodu<br>placówce pierwszego wy | 44d3-be1b-56c6<br>dostępu, jego odzyskanie<br>boru. | be2e0703<br>Pole wymagane<br>będzie możliwe wyłącznie przy użyciu   | kontaktowego adresu e-r    | nail (podanego powyż   | tej), bądź poprzez osobistą wi | izytę w      |
| Kod dostępu:<br><b>a7b3f74f-2197-</b><br>Kontaktowy adres e-mail<br>W przypadku utraty kodu<br>placówce pierwszego wy | 44d3-be1b-56c6<br>dostępu, jego odzyskanie<br>boru. | be2e0703<br>← Pole wymagane<br>będzie możliwe wyłącznie przy użyciu | kontaktowego adresu e-r    | nail (podanego powyż   | tej), bądź poprzez osobistą wi | izytę w      |

Adres e-mail musi być wprowadzony z zachowaniem odpowiedniego formatu. Jeśli adres e-mail będzie wprowadzony nieprawidłowo, pojawi się komunikat informujący o niepoprawnym formacie.

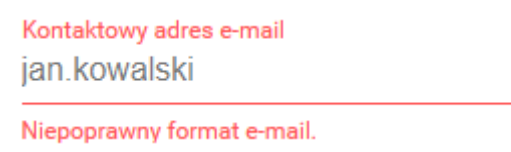

Po wprowadzeniu poprawnie kontaktowego adresu e-mail należy wybrać przycisk [DALEJ], żeby przejść na kolejną zakładkę.

| wynikar<br>Kod do: | mocy indywidualnego kodu dostępu będziesz mógł zalogować się do s<br>ni rekrutacji.<br>stępu zostanie przesłany na podany przez Ciebie kontaktowy adres e-n |
|--------------------|----------------------------------------------------------------------------------------------------|
| Kod do:<br>a7b3    | <sub>зtęри:</sub><br>3f74f-2197-44d3-be1b-56c6be2e0703                                                                                                    |
| Kontakto           | wy adres e-mail<br>walski@mail.com                                                                                                    |
| W przyp            | oadku utraty kodu dostępu, jego odzyskanie będzie możliwe wyłącznie<br>ce pierwszego wyboru.                                                                |

#### ZAKŁADKA "DANE KANDYDATA"

|                                   | KOD DOSTĘPU DANE KANDYDA                      | TA                       |
|-----------------------------------|-----------------------------------------------|--------------------------|
| Dane osobowe kandydata            | Adres zamieszkania                            | Ukończona placówka szkol |
| PESEL                             | <sup>Województwo</sup><br>Warmińsko-Mazurskie | Nazwa placówki           |
| Kandydat nie posiada numeru PESEL | Powiat<br>Elbląg                              |                          |
| Data urodzenia<br>2005-01-01      | Gmina<br>Elbląg                               |                          |
| Nazwisko                          | <br>Elbląg                                    |                          |
| lmię                              | Kod pocztowy<br>82-300                        |                          |
| Drugie imię                       | Ulica                                         |                          |
|                                   | Numer budynku                                 |                          |
|                                   | Numer lokalu                                  |                          |

W zakładce wprowadzić należy dane osobowe i adresowe Kandydata, a także wskazać placówkę szkolną, którą będzie kończył Kandydat.

W sekcji {Dane osobowe kandydata} należy wprowadzić następujące dane:

- PESEL (lub Serię i nr paszportu lub innego dokumentu)
- Data urodzenia (przy wprowadzeniu nr PESEL uzupełniona zostanie automatycznie)
- Nazwisko
- Imię
- Drugie imię (nie jest wymagane)

Jeśli brak jest nr PESEL, należy zaznaczyć opcję "Kandydat nie posiada numeru PESEL" i w pole "Seria i nr paszportu lub innego dokumentu" wprowadzić odpowiednie dane.

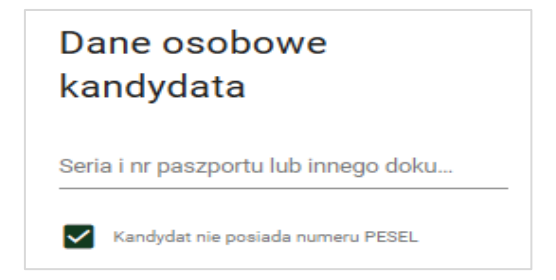

W sekcji {Adres zamieszkania} należy wprowadzić następujące dane:

- Województwo
- Powiat
- Gmina
- Miejscowość
- Kod pocztowy
- Ulica
- Numer budynku
- Numer lokalu (nie jest wymagane)

Domyślnie wprowadzone są dane dotyczące miasta Elbląg, jednak możliwa jest ich zmiana, gdy Kandydat mieszka w innej miejscowości.

| Województwo         |   |
|---------------------|---|
| Warmińsko-Mazurskie | • |
| Powiat              |   |
| Elbląg              | • |
| Gmina               |   |
| Elbląg              | * |
| Miejscowość         |   |
| Elbląg              | • |
| Kod pocztowy        |   |
| 82-300              |   |
|                     |   |
| Ulica               |   |
| Numer hudvaku       |   |
| nunna budynnu       |   |
| Numer lokalu        |   |

W polach takich jak Województwo, Powiat, Gmina i Miejscowość dostępne są podpowiedzi – po wprowadzeniu przynajmniej jednej litery wyświetlona zostanie lista podpowiedzi odpowiednich wartości do wyboru.

Podobnie w przypadku pola Ulica – w przypadku wyboru miejscowości Elbląg – dostępne są podpowiedzi, z których należy korzystać podczas wypełniania wniosku.

| Elbląg                           | • |
|----------------------------------|---|
| Kod pocztowy                     |   |
| 82-300                           |   |
| Ulica<br>ogó                     |   |
| np. Swierkowa lub Tarnowska Wola |   |
| Ogólna                           |   |
|                                  |   |

W sekcji {Ukończona placówka szkolna} określić należy wprowadzić nazwę szkoły, jaką kończy Kandydat np. Szkoła Podstawowa nr 8 ( aplikacja umożliwia wybranie z listy lub wpisanie nazwy z klawiatury).

| Ukończona placówka szkolna            |     |
|---------------------------------------|-----|
| <mark>Nazwa placówki</mark><br>Szkoła |     |
| Szkoła Podstawowa Nr 8                | ^   |
| Szkoła Podstawowa dla Dorosłych       |     |
| Szkoła Podstawowa Nr 9                | - 1 |
| Szkoła Podstawowa Nr 11               | - 5 |
| Szkoła Podstawowa nr 12               | _   |
| Szkoła Podstawowa Nr 14               |     |
|                                       | -   |

Po wskazaniu placówki z miasta Elbląg wyświetlone zostaną pola:

- "Oznaczenie poziomu" wypełnione automatycznie poziom VIII,
- "Oznaczenie oddziału" należy wprowadzić oznaczenie oddziału (np. A, C, E itp.)

| Nazwa placówki<br>Szkoła Podstawowa N | lr 8 |
|---------------------------------------|------|
| Oznaczenie poziomu<br>VIII            |      |
| Oznaczenie oddziału<br>a              |      |

Po wskazaniu placówki spoza Elbląga wyświetlone zostaną dodatkowo pola:

- Nazwa placówki
- Adres placówki (ulica, kod pocztowy, miejscowość)

| Ukończona | placówka | szkolna |
|-----------|----------|---------|
|-----------|----------|---------|

| Nazwa placówki<br>Placówka spoza Elbląga                           | _ |
|--------------------------------------------------------------------|---|
| Nazwa placówki<br>Szkoła Podstawowa w Jegłowniku                   |   |
| Adres placówki (ulica, kod pocztowy, miejscowość)<br>Jegłownik     |   |
| np. Sprzymierzonych 9, 14-400 Pasłęk<br>Oznaczenie poziomu<br>VIII |   |
| Oznaczenie oddziału<br>B                                           |   |

Są to pola, które należy wypełnić, wprowadzając odpowiednio nazwę i pełny adres placówki spoza miasta Elbląg (jeśli nie ma jej na liście).

#### Ukończona placówka szkolna

W przypadku kandydata pełnoletniego w zakładce "Dane kandydata" dodatkowo pojawią się pola:

- Imię matki/opiekunki prawnej
- Imię ojca/opiekuna prawnego
- Numer telefonu komórkowego
- Numer telefonu stacjonarnego

Jeśli jest to możliwe, należy wprowadzić powyższe dane.

| Dane osobowe kandydata                  | Adr               | es zamieszkania                      | Ukończona placówka szkolna               |
|-----------------------------------------|-------------------|--------------------------------------|------------------------------------------|
| PESEL<br>00321356866                    | Vojewa            | <sub>idztwo</sub><br>ińsko-Mazurskie | Nazwa placówki<br>Szkoła Podstawowa Nr 8 |
| Kandydat nie posiada numeru PESEL       | Powiat<br>Elbląg  | 9                                    | Oznaczenie poziomu<br>VIII               |
| Data urodzenia<br>2000-12-13            | ✓ Gmina<br>FIblar | 1                                    | -<br>Oznaczenie oddziału<br>A            |
| Nazwisko<br>Nowak                       | Miejsco           | a<br>wvošć                           | np. a                                    |
| <sup>Imię</sup><br>Zdzisław             | Elbląg<br>Kod po  | g<br>eztowy                          | -                                        |
| Drugie imię                             | 82-30             | 0                                    | -                                        |
| Imię matki/ opiekunki prawnej<br>Arleta | Krótka<br>Numer   | a<br>imiona rodziców/                | -                                        |
| Imię ojca/ opiekuna prawnego<br>Janusz  | 12                | opiekunów                            | -                                        |
| Numer telefonu komórkowego              | Numer             | rlokalu                              | -                                        |
|                                         |                   | numery tel. do<br>rodziców/opiekunów |                                          |

Jednocześnie, gdy kandydat jest pełnoletni, nie będzie wyświetlana zakładka "Dane rodziców/opiekunów", opisana w kolejnym rozdziale.

#### ZAKŁADKA "DANE RODZICÓW/OPIEKUNÓW"

W zakładce wprowadzić należy dane rodziców lub opiekunów Kandydata. W przypadku kandydata pełnoletniego zakładka nie będzie widoczna – imiona rodziców/opiekunów będą wprowadzone w zakładce "Dane kandydata".

W przypadku kandydata niepełnoletniego należy wypełnić pełne dane rodziców/opiekunów prawnych (jeśli jest to możliwe). Na początku trzeba określić rodzaj opiekuna, którego dane będą wprowadzone. Do wyboru są wartości:

- Jestem rodzicem
- Jestem opiekunem prawnym

Jeżeli kandydat posiada jednego rodzica/opiekuna prawnego, należy wybrać wartość "Nie dotyczy" z rozwijanej listy w polu wyboru rodzaju opiekuna, co spowoduje ukrycie pól formularza, dotyczących danego rodzica/opiekuna prawnego.

| KOD DOS                            | TĘPU DANE KANDYDATA | DANE RODZICÓW/OPIEKUNÓW PREFERENCJE |                |
|------------------------------------|---------------------|-------------------------------------|----------------|
| Dane osobowe matki/opi             | ekunki prawnej      | Dane osobowe ojca/op                | iekuna prawneg |
| Jestem rodzicem                    | Ŧ                   | Jestem rodzicem                     |                |
| Nazwisko<br>kowalski               |                     | Jestem rodzicem                     |                |
| lmię<br>Jan                        |                     | Jestem opiekunem prawnym            |                |
| Drugie imię                        |                     | Drugie imię                         |                |
| Adres zamieszkania matk<br>prawnej | ci/opiekunki        | Adres zamieszkania ojo<br>prawnego  | ca/opiekuna    |
| KOPIUJ ADRES Z DANYCH KANDYDATA    |                     | KOPIUJ ADRES Z DANYCH KANDYDA       | ТА             |
|                                    |                     |                                     |                |

Wprowadzając dane rodziców/opiekunów prawnych, należy wprowadzić następujące informacje:

- Dane osobowe
- Dane adresowe
- Dane kontaktowe

Jeśli chodzi o dane osobowe, są to nazwisko, imię (lub imiona).

W przypadku danych adresowych, jeżeli nie różnią się one od adresu kandydata, należy skorzystać z funkcji kopiowania, dostępnej pod przyciskiem [KOPIUJ ADRES Z DANYCH KANDYDATA]. Po jego wybraniu dokładny adres kandydata zostanie skopiowany do danych rodzica/opiekuna (funkcja dostępna jest osobno dla matki/opiekunki prawnej oraz ojca/opiekuna prawnego).

| Adres zamieszkania matki/opiel<br>prawnej | kunki    | Adres zamieszkania ojca/opiekuna<br>prawnego |   |
|-------------------------------------------|----------|----------------------------------------------|---|
| KOPIUJ ADRES Z DANYCH KANDYDATA           |          | KOPIUJ ADRES Z DANYCH KANDYDATA              |   |
| Województwo                               |          | Województwo                                  |   |
| Warmińsko-Mazurskie                       | •        | Warmińsko-Mazurskie                          | • |
| Powiat                                    |          | Powiat                                       |   |
| Elbląg                                    | <b>*</b> | Elbląg                                       | - |
| Gmina                                     |          | Gmina                                        |   |
| Elbląg                                    | ·        | Elbląg                                       | • |
| Miejscowość                               |          | Miejscowość                                  |   |
| Elbląg                                    | <b>•</b> | Elbląg                                       | • |
| Kod pocztowy                              |          | Kod pocztowy                                 |   |
| 82-300                                    |          | 82-300                                       |   |
| Ulica                                     |          |                                              |   |
| Ogólna                                    |          | Ulica                                        |   |
| Numer budynku                             |          | Numer budynku                                |   |
| 5                                         |          | 5                                            |   |
| Numer lokalu                              |          | Numer lokalu                                 |   |
| 3                                         |          | 3                                            |   |

Jeżeli adres zamieszkania rodzica/opiekuna różni się od danych adresowych kandydata, należy wprowadzić je ręcznie, w sposób analogiczny, jak wprowadzany był adres kandydata.

Dane kontaktowe pozwolą pracownikowi szkoły lub Organowi Prowadzącemu na nawiązanie szybkiego kontaktu z rodzicem/opiekunem prawnym, jeżeli zajdzie taka potrzeba. Pola w tej sekcji formularza nie są wymagane, jednak warto wprowadzić dane kontaktowe co najmniej jednego z rodziców/opiekunów prawnych.

#### Dane kontaktowe matki/opiekunki prawnej

| Numer telefonu | stacjonarnego |      |
|----------------|---------------|------|
|                | , ,           | <br> |

#### ZAKŁADKA "PREFERENCJE"

Określając preferencje w rekrutacja do szkół ponadpodstawowych, kandydat ma możliwość wskazania 3 placówek, a w każdej z nich określa oddziały, do których chciałby uczęszczać.

Wybór placówki pierwszej preferencji odbywa się poprzez wskazanie jej z listy rozwijanej.

|                                                | KOD DOSTĘPO         | DAILE KANDIDATA | FREIERENGGE |   |
|------------------------------------------------|---------------------|-----------------|-------------|---|
| Dierweze profer                                | ancia               |                 |             |   |
| Placówka                                       | encja               |                 |             |   |
| Brak                                           |                     |                 |             | - |
| l Liceum Ogólnokształ                          | cące                |                 |             | Î |
| – Zespół Szkół Zawodov                         | wych Nr 1           |                 |             |   |
| Zespół Szkół Technicz                          | nych                |                 |             |   |
| 203por 02kor recrimez                          |                     |                 |             |   |
|                                                | arczych             |                 |             |   |
| F Zespół Szkół Gospoda                         |                     |                 |             |   |
| P Zespół Szkół Gospoda<br>Zespół Szkół Ekonomi | cznych i Ogólnokszt | ałcących        |             |   |

Po wyborze placówki należy wskazać oddział (oddziały), o przyjęcie do których starać się będzie kandydat.

| Pierwsza preferencja                                     |
|----------------------------------------------------------|
| Placówka<br>Zespół Szkół Ogólnoksztak-ących 🔹            |
| WYBIERZ ODDZIAŁY<br>Proszę wybrać co najmniej 1 oddział. |
| DODAJ PLACÓWKĘ                                           |
| POWRÓT DALEJ                                             |
|                                                          |

Należy wskazać co najmniej jeden oddział dla jednej preferencji, ale w ramach jednej preferencji można wybrać więcej oddziałów. Kolejność wyboru ma znaczenie – będzie ona brana pod uwagę podczas symulacji przydziału.

| F  | Pierw               | vsza preferencja                                                                                                    |  |
|----|---------------------|----------------------------------------------------------------------------------------------------|--|
| F  | lacówka<br>Zespół ( | szkół Ogólnokształcących 👻                                                                                                |  |
|    |                     | Zaznacz wszystkie                                                                                                    |  |
|    |                     | Zespół Szkół Ogólnokształcących - I Liceum Ogólnokształcące - humanistyczno-prawna z elementami wiedzy o mediach          |  |
|    |                     | Zespół Szkół Ogólnokształcących - I Liceum Ogólnokształcące - medyczna z laboratoriami z biologii i chemii                |  |
|    |                     | Zespół Szkół Ogólnokształcących - I Liceum Ogólnokształcące - matematyczno-fizyczna z elementami programowania            |  |
|    |                     | Zespół Szkół Ogólnokształcących - I Liceum Ogólnokształcące - matematyczno-biznesowa                                      |  |
| ED |                     | Zespół Szkół Ogólnokształcących - I Liceum Ogólnokształcące - medyczna z elementami toksykologii i ratownictwem medycznym |  |

Po dodaniu oddziałów można zarządzać ich kolejnością na liście oraz usuwać wybrane pozycje poprzez przyciski znajdujące się po prawej stronie listy oddziałów.

| Pierwsza preferencja                                                                                                    |       |
|----------------------------------------------------------------------------------------------------|-------|
| Placówka<br>Zespół Szkół Ogólnokształcących                                                                                                    | •     |
| WYBIERZ ODDZIAŁY                                                                                                    |       |
| 1. Zespół Szkół Ogólnokształcących - I Liceum Ogólnokształcące - humanistyczno-prawna z elementami wiedzy o mediach                               | • ×   |
| 2. Zespół Szkół Ogólnokształcących - I Liceum Ogólnokształcące - medyczna z laboratoriami z biologii i chemii                                     | • • × |
| <ol> <li>Zespół Szkół Ogólnokształcących - I Liceum Ogólnokształcące - medyczna z elementami toksykologii i ratownictwem<br/>medycznym</li> </ol> | • • × |
| 4. Zespół Szkół Ogólnokształcących - I Liceum Ogólnokształcące - matematyczno-biznesowa                                                           | • ×   |

Kolejne preferencje – drugą i trzecią – określa się w analogiczny sposób, wybierając przycisk [DODAJ PLACÓWKĘ] i [WYBIERZ ODDZIAŁY] (chociaż wskazywanie ich nie jest obowiązkowe).

| Potwierdzenie p                                                                                                    | oreferencji (wy                                                                                                    | pełnia dyrektor)                                                                         |                                |                     |     |             |
|----------------------------------------------------------------------------------------------------|----------------------------------------------------------------------------------------------------|------------------------------------------------------------------------------------------|--------------------------------|---------------------|-----|-------------|
| Preferencje zostały potwie                                                                                                    | rdzone                                                                                                    |                                                                                          |                                |                     |     |             |
| Pierwsza prefe                                                                                                    | rencja                                                                                                    |                                                                                          |                                |                     | •   | ×           |
| <sup>Placówka</sup><br>Zespół Szkół Ogólnoksz                                                                                                    | ztałcących                                                                                                    |                                                                                          |                                |                     |     | -           |
| WYBIERZ ODDZIAŁY                                                                                                    |                                                                                                    |                                                                                          |                                |                     |     |             |
| <ol> <li>Zespół Szkół Ogóln</li> </ol>                                                                                                    | okształcących - I Liceur                                                                                            | n Ogólnokształcące - hu                                                                  | manistyczno-prawna z elementan | ni wiedzy o mediach | •   | ×           |
| 2. Zespół Szkół Ogóln                                                                                                    | okształcących - I Liceur                                                                                            | n Ogólnokształcące - ma                                                                  | tematyczno-biznesowa           |                     |     | ×           |
| Druga preferend                                                                                                    | cja                                                                                                    |                                                                                          |                                |                     | • • | ×           |
| Druga preference<br>Placówka<br>Zaopół Sizkół Tachpiozo                                                                                                    | cja                                                                                                    |                                                                                          |                                |                     | • • | ×           |
| Druga preference<br>Placówka<br>Zespół Szkół Techniczn<br>WYBIERZ ODDZIAŁY                                                                                                    | <b>cja</b><br><sup>iych</sup>                                                                                       |                                                                                          |                                |                     | • • | ×           |
| Druga preference<br>Placówka<br>Zespół Szkół Techniczn<br>WYBIERZ ODDZIAŁY<br>Ustaw kolejność wybranych prefe                                                                                                    | <b>cja</b><br>iych<br>rencji przeciągając oddział na o                                                              | dpowiednią pozycję lub klikając s                                                        | trzałki                        |                     | • • | ~           |
| Druga preference<br>Placówka<br>Zespół Szkół Techniczn<br>WYBIERZ ODDZIAŁY<br>Ustaw kolejność wybranych prefe<br>1. Technikum w Zespo                                                                                                    | Cja<br>IyCh<br>rencji przeciągając oddział na o<br>ole Szkół Technicznych                                           | dpowiednią pozycję lub klikając s<br>• • technik architektury ku                         | trzałki<br>rajobrazu           |                     | • • | ×           |
| Druga preference<br>Placówka<br>Zespół Szkół Techniczn<br>WYBIERZ ODDZIAŁY<br>Ustaw kolejność wybranych prefe<br>1. Technikum w Zespo<br>2. Technikum w Zespo                                                                               | Cja<br>rych<br>rencji przeciągając oddział na o<br>ole Szkół Technicznych<br>ole Szkół Technicznych                 | dpowiednią pozycję lub klikając s<br>• • technik architektury kl<br>• • technik analityk | trzałki<br>ajobrazu            |                     | × • | ×<br>×<br>× |
| Druga preference<br>Placówka<br>Zespół Szkół Techniczn<br>WYBIERZ ODDZIAŁY<br>Ustaw kolejność wybranych prefe<br>1. Technikum w Zespo<br>2. Technikum w Zespo<br>Trzecia preference                                                         | cja<br>lych<br>rencji przeciągając oddział na o<br>ole Szkół Technicznych<br>ole Szkół Technicznych                 | dpowiednią pozycję lub klikając s<br>• technik architektury kr<br>• technik analityk     | trzałki<br>ajobrazu            |                     | × • | ×<br>×<br>× |
| Druga preference<br>Placówka<br>Zespół Szkół Techniczn<br>WYBIERZ ODDZIAŁY<br>Ustaw kolejność wybranych prefe<br>1. Technikum w Zespo<br>2. Technikum w Zespo<br>Trzecia preference<br>Placówka<br>M Liceum Ogólnokształ                    | cja<br>nych<br>rencji przeciągając oddział na o<br>ole Szkół Technicznych<br>ole Szkół Technicznych<br>ncja<br>cące | ópowiednią pozycję lub klikając s<br>• • technik architektury kr<br>• • technik analityk | trzałki<br>rajobrazu           |                     | × • | ×<br>×<br>× |
| Druga preference<br>Placówka<br>Zespół Szkół Techniczn<br>WYBIERZ ODDZIAŁY<br>Ustaw kolejność wybranych prefe<br>1. Technikum w Zespo<br>2. Technikum w Zespo<br>Trzecia preferen<br>Placówka<br>IV Liceum Ogólnokształ<br>WYBIERZ ODDZIAŁY | cja<br>nych<br>rencji przeciągając oddział na o<br>ole Szkół Technicznych<br>ole Szkół Technicznych<br>ncja<br>cące | ópowiednią pozycję lub kilkając s<br>• • technik architektury kr<br>• • technik analityk | trzałki<br>rajobrazu           |                     | × • | ×<br>×<br>× |

#### ZAKŁADKA "KRYTERIA"

W zakładce "Kryteria" wskazać należy kryteria ustawowe, które spełnia kandydat. Zaznaczone kryteria należy potwierdzić odpowiednimi dokumentami podczas składania wniosku w placówce 1. wyboru.

W zależności od wieku kandydata, dostępne są różne kryteria – inne dla kandydata niepełnoletniego oraz pełnoletniego.

Kryteria dla kandydata pełnoletniego.

|           | KOD DOSTĘPU                                                    | DANE KANDYDATA                                        | PREFERENCJE                                                                                                    | KRYTERIA                                                                                                    | WYNIKI I OSIĄGNIĘCIA                                                                                                    |
|-----------|----------------------------------------------------------------|-------------------------------------------------------|----------------------------------------------------------------------------------------------------|----------------------------------------------------------------------------------------------------|----------------------------------------------------------------------------------------------------|
| Kryteri   | a ustawowe                                                     |                                                       |                                                                                                    |                                                                                                    |                                                                                                    |
|           | Kryterium                                                      |                                                       | Dokument po                                                                                                    | otwierdzający spełnie                                                                                                    | enie kryterium <sup>1</sup>                                                                                                    |
|           | Kandydat z problemami zdrowo<br>wyboru kierunku kształcenia zo | otnymi, ograniczającymi i<br>e względu na stan zdrowi | możliwość Opinia publiczn<br>a specjalistyczne                                                                     | ej poradni psychologiczr<br>j.                                                                                                    | no-pedagogicznej, w tym publicznej poradni                                                                                                    |
|           | Wielodzietność rodziny kandyd                                  | ata <sup>2</sup>                                      | Oświadczenie <sup>3</sup>                                                                                          | o wielodzietności rodzin                                                                                                    | y kandydata.                                                                                                    |
|           | Niepełnosprawność kandydata                                    |                                                       | Orzeczenie o pr<br>orzeczenie o ni<br>równoważne w<br>zawodowej i sp<br>573).<br>Oryginał, notari<br>1 Kodakau pos | atrzebie kształcenia spec<br>epełnosprawności lub o<br>rozumieniu przepisów u<br>iołecznej oraz zatrudnian<br>alnie poświadczona kopi<br>renowania administracyju | zjalnego wydane ze względu na niepełnosprawno<br>stopniu niepełnosprawności lub orzeczenie<br>stawy z dnia 27 sierpnia 1997 r. o rehabilitacji<br>niu osób niepełnosprawnych (Dz. U. z 2021 r. poz<br>ia albo urzędowo poświadczony zgodnie z art. 76<br>pano odnie lub woriac z dokumentu lub konia |
|           | Niepełnosprawność dziecka ka                                   | ındydata                                              | Orzeczenie o n<br>równoważne w<br>zawodowej i sp<br>573).                                                          | za zgodność z oryginałe<br>epełnosprawności lub o<br>rozumieniu przepisów u<br>ołecznej oraz zatrudnian                                                           | m przez rodzica kandydata.<br>stopniu niepełnosprawności lub orzeczenie<br>stawy z dnia 27 sierpnia 1997 r. o rehabilitacji<br>ilu osób niepełnosprawnych (Dz. U. z 2021 r. poz                                                                                                    |
|           |                                                                |                                                       | Oryginał, notari<br>1 Kodeksu pos<br>poświadczona                                                                  | alnie poświadczona kopi<br>tępowania administracyj<br>za zgodność z oryginałej                                                                                    | ia albo urzędowo poświadczony zgodnie z art. 7<br>nego odpis lub wyciąg z dokumentu lub kopia<br>m przez rodzica kandydata.                                                                                                    |
|           | Niepełnosprawność innej osob<br>sprawuje opiekę                | y bliskiej, nad którą kand                            | ydat Orzeczenia o ni<br>równoważne w<br>zawodowej i sp<br>573).<br>Oryginał, notari                                | epełnosprawności lub o<br>rozumieniu przepisów u<br>ołecznej oraz zatrudnian<br>alnie poświadczona kopi                                                           | stopniu niepełnosprawności lub orzeczenia<br>stawy z dnia 27 sierpnia 1997 r. o rehabilitacji<br>ilu osób niepełnosprawnych (Dz. U. z 2021 r. po<br>ia albo urzędowo poświadczony zgodnie z art. 7                                                                                                   |
|           |                                                                |                                                       | 1 Kodeksu pos<br>poświadczona                                                                                      | tępowania administracyj<br>za zgodność z oryginałej                                                                                                    | nego odpis lub wyciąg z dokumentu lub kopia<br>m przez rodzica kandydata.                                                                                                    |
|           | Samotne wychowywanie dzieci                                    | ka przez kandydata <sup>4</sup>                       | Prawomocny w<br>oświadczenie <sup>5</sup><br>dziecka współn<br>poświadczony<br>wyciąg z dokur<br>kandydata.        | yrok sądu rodzinnego or<br>o samotnym wychowyw<br>ie z jego rodzicem. Orygi<br>zgodnie z art. 76a § 1 Ko<br>nentu kopia poświadczow                               | rzekający rozwód lub separację lub akt zgonu or<br>aniu dziecka oraz niewychowywaniu żadnego<br>inał, notarialnie poświadczona kopia albo urzęd<br>deksu postępowania administracyjnego odpis i<br>na na zgodność z oryginałem przez rodzica                                                         |
| Objaśnien | ia:                                                            |                                                       |                                                                                                    |                                                                                                    |                                                                                                    |

Kryteria dla kandydata niepełnoletniego.

| ryteri | a ustawowe                                                                                                    |                                                                                                    |
|--------|----------------------------------------------------------------------------------------------------|----------------------------------------------------------------------------------------------------|
|        | Kryterium                                                                                                    | Dokument potwierdzający spełnienie kryterium <sup>1</sup>                                                                                                    |
| •      | Kandydat z problemami zdrowotnymi, ograniczającymi możliwość<br>wyboru kierunku kształcenia ze względu na stan zdrowia | Opinia publicznej poradni psychologiczno-pedagogicznej, w tym publicznej poradni<br>specjalistycznej.                                                                                                    |
|        | Wielodzietność rodziny kandydata <sup>2</sup>                                                                          | Oświadczenie <sup>3</sup> o wielodzietności rodziny kandydata.                                                                                                    |
|        | Niepelnosprawność kandydata                                                                                            | Orzeczenie o potrzebie kształcenia specjalnego wydane ze względu na niepełnosprawności<br>orzeczenie o niepełnosprawności lub o stopniu niepełnosprawności lub orzeczenie<br>równoważne w rozumieniu przepisów ustawy z dnia 27 sierpnia 1997 r. o rehabilitacji<br>zawodowej i społecznej oraz zatrudnianiu osób niepełnosprawnych (Dz. U. z 2021r. poz.<br>573). |
|        |                                                                                                    | Oryginał, notarialnie poświadczona kopia albo urzędowo poświadczony zgodnie z art. 76a<br>1 Kodeksu postępowania administracyjnego odpis lub wyciąg z dokumentu lub kopia<br>poświadczona za zgodność z oryginałem przez rodzica kandydata.                                                                                                    |
|        | Niepełnosprawność jednego z rodziców kandydata                                                                         | Orzeczenie o niepełnosprawności lub o stopniu niepełnosprawności lub orzeczenie<br>równoważne w rozumieniu przepisów ustawy z dnia 27 sierpnia 1997 r. o rehabilitacji<br>zawodowej i społecznej oraz zatrudnianiu osób niepełnosprawnych (Dz. U. z 2021r. poz.<br>573).                                                                                           |
|        |                                                                                                    | Oryginał, notarialnie poświadczona kopia albo urzędowo poświadczony zgodnie z art. 76a<br>1 Kodeksu postępowania administracyjnego odpis lub wyciąg z dokumentu lub kopia<br>poświadczona za zgodność z oryginałem przez rodzica kandydata.                                                                                                    |
|        | Niepełnosprawność obojga rodziców kandydata                                                                            | Orzeczenia o niepełnosprawności lub o stopniu niepełnosprawności lub orzeczenia<br>równoważne w rozumieniu przepisów ustawy z dnia 27 sierpnia 1997 r. o rehabilitacji<br>zawodowej i społecznej oraz zatrudnianiu osób niepełnosprawnych (Dz. U. z 2021r. poz.<br>573).                                                                                           |
|        |                                                                                                    | Oryginał, notarialnie poświadczona kopia albo urzędowo poświadczony zgodnie z art. 76a<br>1 Kodeksu postępowania administracyjnego odpis lub wyciąg z dokumentu lub kopia<br>poświadczona za zgodność z oryginałem przez rodzica kandydata.                                                                                                    |
|        | Niepełnosprawność rodzeństwa kandydata                                                                                 | Orzeczenia o niepełnosprawności lub o stopniu niepełnosprawności lub orzeczenia<br>równoważne w rozumieniu przepisów ustawy z dnia 27 sierpnia 1997 r. o rehabilitacji<br>zawodowej i społecznej oraz zatrudnianiu osób niepełnosprawnych (Dz. U. z 2021r. poz.<br>573).                                                                                           |
|        |                                                                                                    | Oryginał, notarialnie poświadczona kopia albo urzędowo poświadczony zgodnie z art. 76a<br>§ 1 Kodeksu postępowania administracyjnego odpis lub wyciąg z dokumentu lub kopia<br>poświadczona za zgodność z oryginałem przez rodzica kandydata.                                                                                                    |
|        | Samotne wychowywanie dziecka przez rodzica <sup>4</sup>                                                                | Prawomocny wyrok sądu rodzinnego orzekający rozwód lub separację lub akt zgonu oraz<br>oświadczenie <sup>5</sup> o samotnym wychowywaniu dziecka oraz niewychowywaniu żadnego<br>dziecka wspólnie z jego rodzicem.                                                                                                    |
|        |                                                                                                    | Oryginał, notarialnie poświadczona kopia albo urzędowo poświadczony zgodnie z art. 76a<br>1 Kodeksu postępowania administracyjnego odpis lub wyciąg z dokumentu kopia<br>poświadczona na zgodność z oryginałem przez rodzica kandydata.                                                                                                    |
|        | Objęcie kandydata pieczą zastępczą                                                                                     | Dokument poświadczający objęcie dziecka pieczą zastępczą zgodnie z ustawą z dnia 9<br>czerwca 2011 r. o wspieraniu rodziny i systemie pieczy zastępczej (t.j. Dz. U. z 2020 r. poz.                                                                                                    |

#### ZAKŁADKA "WYNIKI I OSIĄGNIĘCIA"

Oceny ze świadectwa oraz wyniki egzaminów wprowadzane są w zakładce "Wyniki i osiągnięcia", znajdują się następujące pola:

• {Wyniki egzaminu ósmoklasisty} – należy wprowadzić procentowy wynik egzaminu (w zakresie 0-100)

| Wyniki egzaminu ósmoklas                            | isty                |
|-----------------------------------------------------|---------------------|
| Kandydat zwolniony z obowiązku przystąpienia do eg: | zaminu ósmoklasisty |
| Język polski                                        |                     |
| 100                                                 | *<br>*              |
| Matematyka                                          |                     |
| 95                                                  | *                   |
| Język obcy nowożytny                                |                     |
| 87                                                  | -                   |

W przypadku, gdy Kandydat jest zwolniony z egzaminu ósmoklasisty, należy na formularzu zaznaczyć opcję:

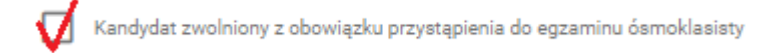

W takiej sytuacji oceny ze świadectwa zostaną odpowiednio przeliczone na punkty.

• {Oceny} – należy wprowadzić oceny, wpisane na świadectwie ukończenia szkoły – ocenę zachowania oraz oceny zajęć edukacyjnych.

| Oceny              |                         |          |                             |
|--------------------|-------------------------|----------|-----------------------------|
| Ocena z zachowania |                         |          |                             |
| Zachowanie         |                         |          |                             |
| 0 - brak oceny 👻   |                         |          |                             |
| Zajęcia edukacyjne |                         |          |                             |
| Religia/Etyka      | Język ukraiński         |          | Biologia                    |
| 0 - brak oceny 👻   | 0 - brak oceny          | <b>~</b> | 0 - brak oceny              |
| Jezyk polski       | Jezvk francuski         |          | Chemia                      |
| 0 - brak oceny 👻   | 0 - brak oceny          | -        | 0 - brak oceny              |
| Jezyk anglelski    | Jezyk litewski          |          | Fizvka                      |
| 0 - brak oceny 🔻   | 0 - brak oceny          | <b>~</b> | 0 - brak oceny              |
| Jezyk niemiecki    | Muzyka                  |          | Matematyka                  |
| 0 - brak oceny 🔻   | 0 - brak oceny          | •        | 0 - brak oceny              |
| Język rosyjski     | Plastyka                |          | Informatyka                 |
| 0 - brak oceny 🔻   | 0 - brak oceny          | •        | 0 - brak oceny              |
| Jezyk włoski       | Historia                |          | Technika                    |
| 0 - brak oceny 🔻   | 0 - brak oceny          | •        | 0 - brak oceny              |
| Język hiszpański   | Wiedza o społeczeństwie |          | Wychowanie fizyczne         |
| 0 - brak oceny 👻   | 0 - brak oceny          | •        | 0 - brak oceny              |
| Język portugalski  | Przyroda                |          | Edukacja dla bezpieczeństwa |
| 0 - brak oceny 👻   | 0 - brak oceny          | *        | 0 - brak oceny              |
| Język łaciński     | Geografia               |          |                             |
| 0 - brak oceny     | 0 - brak oceny          | -        |                             |

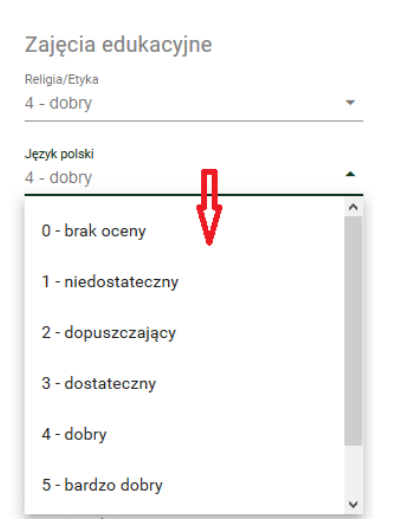

Oceny wybierane są z rozwijanych list, dostępnych po kliknięciu w pole z wartością oceny.

{Osiągnięcia} – w tej sekcji należy wskazać szczególne osiągnięcia kandydata. Każde osiągnięcie ma określoną wartość punktową. W przypadku gdy kandydat ma więcej niż jedno szczególne osiągnięcie z takich samych zawodów wiedzy, artystycznych i sportowych na tym samym szczeblu oraz z tego samego zakresu, wymienione na świadectwie ukończenia szkoły podstawowej, przyznaje się jednorazowo punkty za najwyższe osiągnięcie tego ucznia w tych zawodach, z tym że maksymalna liczba punktów możliwych do uzyskania za wszystkie osiągnięcia wynosi 18 punktów.

| Osiągnięcia                                                                                                    |
|----------------------------------------------------------------------------------------------------|
| 🛇 Świadectwo ukończenia szkoły podstawowej z wyróźnieniem - przyznaje się 7 punktów                                                                                                    |
| Osłągnięcie w zakresie aktywności społecznej, w tym na rzecz śródowiska szkolnego, w szczególności w formie wolontaristu - przyznaje się 3 punkty.<br>Uzyskanie w zawodach wiedzy będących konkursem o zasięgu ponadwojewódzkim<br>organizowanym przez kuratorów oświaty na podstawie zawartych porozumień:                                                           |
| Tytułu finalisty konkursu przedmiotowego – przyznaje się 10 punktów,                                                                                                    |
| Tytułu laureata konkursu tamatycznego lub interdyscyplinarnego – przyznaje alę 7 punktów,                                                                                                    |
| Tyrulu finaliary konkursu tematycznego lub imerdysczypinamego - przyznaje się 5 punktów.<br>Uzyskanie w zawodach wiedzy będących konkursem o zasięgu międzynarodowym lub<br>ogólnopolskim albo turniejem o zasięgu ogólnopolskim, przeprowadzanymi zgodnie z<br>przepisami wydanymi na podstawie art. 22 ust. 2 pkt 8 i art. 32a ust. 4 ustawy o systemie<br>oświaty: |
| Yytułu finalisty konkursu z przedmiotu lub przedmiotów artystycznych objętych ramowym planem nauczania szkoły artystycznej – przyznaje się 10 punktów,                                                                                                    |
| Tytulu laureata turnieju z przedmiotu lub przedmiotów artystycznych nieobjętych ramowym planem nauczania szkoły artystycznej – przyczaje się 4 punkty,                                                                                                    |
| <ul> <li>Tyrulu finalisty turnieju z przedmiotu lub przedmiotów artystycznych nieobjętych ramowym planem nauczania szkoły artystycznej – przycznaje się 3 punkty.</li> <li>Uzyskanie w zawodach wiedzy będących konkursem o zasięgu wojewódzkim organizowanym przez kuratora oświaty:</li> </ul>                                                                      |
| Dwóch lub więcej tytułów finalisty konkursu przedmiotowego – przyznaje się 10 punktów,                                                                                                    |

#### ZAKŁADKA "POUCZENIE I OŚWIADCZENIA"

W tej zakładce należy zapoznać się z informacjami o ochronie danych osobowych oraz oświadczeniami wnioskodawcy, a następnie zapisać wniosek. Zapis odbywa się po wybraniu przycisku [ZAPISZ WNIOSEK].

| <ul> <li>Informacja o ochronie danych osobowych</li> <li>Administratorami Państwa danych osobowych są: <ul> <li>Gmina Miasto Elbląg z siedzibą przy ul. Łączności 1, reprezentowana przez: Prezydenta Miasta Elbląg Administrator wyznaczył inspektora Ochrony Danych, tel. 55 239 33 28, e-mail: iod@umelblag.pl</li> <li>Szkoły Ponadpodstawowe reprezentowane przez Dyrektorów Szkół Ponadpodstawowych.</li> </ul> </li> <li>1. Dane osobowe przetwarzane będą w celu przeprowadzenia postępowania rekrutacyjnego do Szkół Ponadpodstawowych na podstawie art. 130, art. 134, 13 140 ustawy z dnia 14 grudnia 2016 r. Prawo oświatowe.</li> <li>Podawane dane osobowe będą przechowywane przez okres niezbędny do realizacji wskazanych w pkt. 1 celów, a po tym czasie przez okres oraz w zakresi wymaganym przez przepisy prawa.</li> <li>Posiadają Państwo prawo dostępu do treści swoich danych, sprostowania, ograniczenia przetwarzania a także prawo do wniesienia sprzeciwu wobec przet <ul> <li>Posiadają Państwo prawo do złożenia skargi do organu nadzorczego: Prezesa Urzędu Ochrony Danych Osobowych, ul. Stawki 2, 00-193 Warszawa.</li> <li>Podanie danych osobowych jest wymogiem ustawowym, wynika z realizacji obowiązków wynikających z przepisów prawa.</li> </ul> </li> </ul> |     | DANE KANDYDATA                                  | DANE RODZICÓW/OPIEKUNÓW                           | PREFERENCJE                 | KRYTERIA              | WYNIKI I OSIĄGNIĘCIA              | ZAPIS                  |
|----------------------------------------------------------------------------------------------------|-----|-------------------------------------------------|---------------------------------------------------|-----------------------------|-----------------------|-----------------------------------|------------------------|
| <ul> <li>Administratorami Państwa danych osobowych są:</li> <li>Gmina Miasto Elbląg z siedzibą przy ul. Łączności 1, reprezentowana przez: Prezydenta Miasta Elbląg Administrator wyznaczył Inspektora Ochrony Danych, tel. 55 239 33 28, e-mail: iod@umelblag.pl</li> <li>Szkoły Ponadpodstawowe reprezentowane przez Dyrektorów Szkół Ponadpodstawowych.</li> <li>1. Dane osobowe przetwarzane będą w celu przeprowadzenia postępowania rekrutacyjnego do Szkół Ponadpodstawowych na podstawie art. 130, art. 134, 13 140 ustawy z dnia 14 grudnia 2016 r. Prawo oświatowe.</li> <li>2. Podawane dane osobowe będą przechowywane przez okres niezbędny do realizacji wskazanych w pkt. 1 celów, a po tym czasie przez okres oraz w zakresi wymaganym przez przepisy prawa.</li> <li>3. Posiadają Państwo prawo dostępu do treści swoich danych, sprostowania, ograniczenia przetwarzania a także prawo do wniesienia sprzeciwu wobec przet 4. Posiadają Państwo prawo do złożenia skargi do organu nadzorczego: Prezesa Urzędu Ochrony Danych Osobowych, ul. Stawki 2, 00-193 Warszawa.</li> <li>5. Podanie danych osobowych jest wymogiem ustawowym, wynika z realizacji obowiązków wynikających z przepisów prawa.</li> </ul>                                                                      | In  | formacja o ochr                                 | onie danych osobowy                               | vch                         |                       |                                   |                        |
| <ul> <li>Gmina Miasto Elbląg z siedzibą przy ul. Łączności 1, reprezentowana przez: Prezydenta Miasta Elbląg Administrator wyznaczył Inspektora Ochrony Danych, tel. 55 239 33 28, e-mail: iod@umelblag.pl</li> <li>Szkoły Ponadpodstawowe reprezentowane przez Dyrektorów Szkół Ponadpodstawowych.</li> <li>1. Dane osobowe przetwarzane będą w celu przeprowadzenia postępowania rekrutacyjnego do Szkół Ponadpodstawowych na podstawie art. 130, art. 134, 13 140 ustawy z dnia 14 grudnia 2016 r. Prawo oświatowe.</li> <li>2. Podawane dane osobowe będą przechowywane przez okres niezbędny do realizacji wskazanych w pkt. 1 celów, a po tym czasie przez okres oraz w zakresi wymaganym przez przepisy prawa.</li> <li>3. Posiadają Państwo prawo dostępu do treści swoich danych, sprostowania, ograniczenia przetwarzania a także prawo do wniesienia sprzeciwu wobec przet 4. Posiadają Państwo prawo do złożenia skargi do organu nadzorczego: Prezesa Urzędu Ochrony Danych Osobowych, ul. Stawki 2, 00-193 Warszawa.</li> <li>5. Podanie danych osobowych jest wymogiem ustawowym, wynika z realizacji obowiązków wynikających z przepisów prawa.</li> </ul>                                                                                                    | Adr | ministratorami Państwa dar                      | nych osobowych są:                                |                             |                       |                                   |                        |
| <ul> <li>tel. 55 239 33 28, e-mail: iod@umelblag.pl</li> <li>Szkoły Ponadpodstawowe reprezentowane przez Dyrektorów Szkół Ponadpodstawowych.</li> <li>1. Dane osobowe przetwarzane będą w celu przeprowadzenia postępowania rekrutacyjnego do Szkół Ponadpodstawowych na podstawie art. 130, art. 134, 13 140 ustawy z dnia 14 grudnia 2016 r. Prawo oświatowe.</li> <li>2. Podawane dane osobowe będą przechowywane przez okres niezbędny do realizacji wskazanych w pkt. 1 celów, a po tym czasie przez okres oraz w zakresi wymaganym przez przepisy prawa.</li> <li>3. Posiadają Państwo prawo dostępu do treści swoich danych, sprostowania, ograniczenia przetwarzania a także prawo do wniesienia sprzeciwu wobec przet 4. Posiadają Państwo prawo do złożenia skargi do organu nadzorczego: Prezesa Urzędu Ochrony Danych Osobowych, ul. Stawki 2, 00-193 Warszawa.</li> <li>5. Podanie danych osobowych jest wymogiem ustawowym, wynika z realizacji obowiązków wynikających z przepisów prawa.</li> </ul>                                                                                                    |     | <ul> <li>Gmina Miasto Elbląg z s</li> </ul>     | siedzibą przy ul. Łączności 1, repreze            | ntowana przez: Prezydenta   | Miasta Elbląg Adminis | strator wyznaczył Inspektora Och  | rony Danych, kontak    |
| <ul> <li>Szkoły Ponadpodstawowe reprezentowane przez Dyrektorów Szkół Ponadpodstawowych.</li> <li>1. Dane osobowe przetwarzane będą w celu przeprowadzenia postępowania rekrutacyjnego do Szkół Ponadpodstawowych na podstawie art. 130, art. 134, 13 140 ustawy z dnia 14 grudnia 2016 r. Prawo oświatowe.</li> <li>2. Podawane dane osobowe będą przechowywane przez okres niezbędny do realizacji wskazanych w pkt. 1 celów, a po tym czasie przez okres oraz w zakresi wymaganym przez przepisy prawa.</li> <li>3. Posiadają Państwo prawo dostępu do treści swoich danych, sprostowania, ograniczenia przetwarzania a także prawo do wniesienia sprzeciwu wobec przet 4. Posiadają Państwo prawo do złożenia skargi do organu nadzorczego: Prezesa Urzędu Ochrony Danych Osobowych, ul. Stawki 2, 00-193 Warszawa.</li> <li>5. Podanie danych osobowych jest wymogiem ustawowym, wynika z realizacji obowiązków wynikających z przepisów prawa.</li> <li>Oświadczenia wnioskoclawcy</li> </ul>                                                                                                    |     | tel. 55 239 33 28, e-mail                       | l: iod@umelblag.pl                                |                             |                       |                                   |                        |
| <ol> <li>Dane osobowe przetwarzane będą w celu przeprowadzenia postępowania rekrutacyjnego do Szkół Ponadpodstawowych na podstawie art. 130, art. 134, 13 140 ustawy z dnia 14 grudnia 2016 r. Prawo oświatowe.</li> <li>Podawane dane osobowe będą przechowywane przez okres niezbędny do realizacji wskazanych w pkt. 1 celów, a po tym czasie przez okres oraz w zakresi wymaganym przez przepisy prawa.</li> <li>Posiadają Państwo prawo dostępu do treści swoich danych, sprostowania, ograniczenia przetwarzania a także prawo do wniesienia sprzeciwu wobec przet         <ul> <li>Posiadają Państwo prawo dostępu do treści swoich danych, sprostowania, ograniczenia przetwarzania a także prawo do wniesienia sprzeciwu wobec przet             <ul></ul></li></ul></li></ol>                                                                                                    |     | <ul> <li>Szkoły Ponadpodstawow</li> </ul>       | we reprezentowane przez Dyrektorów                | w Szkół Ponadpodstawowyc    | ch.                   |                                   |                        |
| <ol> <li>140 ustawy z dnia 14 grudnia 2016 r. Prawo oświatowe.</li> <li>Podawane dane osobowe będą przechowywane przez okres niezbędny do realizacji wskazanych w pkt. 1 celów, a po tym czasie przez okres oraz w zakresi wymaganym przez przepisy prawa.</li> <li>Posiadają Państwo prawo dostępu do treści swoich danych, sprostowania, ograniczenia przetwarzania a także prawo do wniesienia sprzeciwu wobec przet</li> <li>Posiadają Państwo prawo do złożenia skargi do organu nadzorczego: Prezesa Urzędu Ochrony Danych Osobowych, ul. Stawki 2, 00-193 Warszawa.</li> <li>Podanie danych osobowych jest wymogiem ustawowym, wynika z realizacji obowiązków wynikających z przepisów prawa.</li> <li>Oświadczenia wnioskodawcy</li> </ol>                                                                                                    |     | 1. Dane osobowe przetwa                         | rzane beda w celu przeprowadzenia                 | postepowania rekrutacvine   | 10 do Szkół Ponadpod  | stawowych na podstawie art. 130   | ). art. 134. 137 lub a |
| <ol> <li>Podawane dane osobowe będą przechowywane przez okres niezbędny do realizacji wskazanych w pkt. 1 celów, a po tym czasie przez okres oraz w zakresi wymaganym przez przepisy prawa.</li> <li>Posiadają Państwo prawo dostępu do treści swoich danych, sprostowania, ograniczenia przetwarzania a także prawo do wniesienia sprzeciwu wobec przet 4. Posiadają Państwo prawo do złożenia skargi do organu nadzorczego: Prezesa Urzędu Ochrony Danych Osobowych, ul. Stawki 2, 00-193 Warszawa.</li> <li>Podanie danych osobowych jest wymogiem ustawowym, wynika z realizacji obowiązków wynikających z przepisów prawa.</li> <li>Oświadczenia wnioskodawcy</li> </ol>                                                                                                    |     | 140 ustawy z dnia 14 gr                         | udnia 2016 r. Prawo oświatowe.                    |                             | ,                     |                                   | .,,,                   |
| <ol> <li>Posiadają Państwo prawo dostępu do treści swoich danych, sprostowania, ograniczenia przetwarzania a także prawo do wniesienia sprzeciwu wobec przet</li> <li>Posiadają Państwo prawo do złożenia skargi do organu nadzorczego: Prezesa Urzędu Ochrony Danych Osobowych, ul. Stawki 2, 00-193 Warszawa.</li> <li>Podanie danych osobowych jest wymogiem ustawowym, wynika z realizacji obowiązków wynikających z przepisów prawa.</li> <li>Oświadczenia wnioskodawcy</li> </ol>                                                                                                    |     | 2. Podawane dane osobov<br>wymaganym przez prze | ve będą przechowywane przez okres<br>pisy prawa.  | niezbędny do realizacji wsl | azanych w pkt. 1 celó | w, a po tym czasie przez okres or | az w zakresie          |
| <ol> <li>Posiadają Państwo prawo do złożenia skargi do organu nadzorczego: Prezesa Urzędu Ochrony Danych Osobowych, ul. Stawki 2, 00-193 Warszawa.</li> <li>Podanie danych osobowych jest wymogiem ustawowym, wynika z realizacji obowiązków wynikających z przepisów prawa.</li> <li>Oświadczenia wnioskodawcy</li> </ol>                                                                                                    |     | 3. Posiadają Państwo prav                       | wo dostępu do treści swoich danych,               | sprostowania, ograniczenia  | przetwarzania a takż  | e prawo do wniesienia sprzeciwu   | wobec przetwarzan      |
| 5. Podanie danych osobowych jest wymogiem ustawowym, wynika z realizacji obowiązków wynikających z przepisów prawa.<br>Oświadczenia wnioskodawcy                                                                                                    |     | 4. Posiadają Państwo prav                       | wo do złożenia skargi do organu nad               | zorczego: Prezesa Urzędu C  | chrony Danych Osobo   | wych, ul. Stawki 2, 00-193 Warsza | awa.                   |
| Oświadczenia wnioskodawcy                                                                                                    |     | 5. Podanie danych osobow                        | vych jest wymogiem ustawowym, wy                  | nika z realizacji obowiązkó | w wynikających z prze | pisów prawa.                      |                        |
|                                                                                                    |     |                                                 |                                                   |                             |                       |                                   |                        |
| 1. Oświadczam, że podane we wniosku oraz załącznikach do wniosku dane są zgodne z aktualnym stanem faktycznym.                                                                                                    | 05  | świadczenia wni                                 | ioskodawcy                                        |                             |                       |                                   |                        |
| 2. Oświadczam, że zapoznałam/łem się z informacją o ochronie danych osobowych.                                                                                                    | 09  | ŚWIACCZENIA WNI                                 | iOSKOdaWCY<br>e we wniosku oraz załącznikach do v | vniosku dane są zgodne z a  | ktualnym stanem fakt  | /cznym.                           |                        |

W przypadku poprawnego wprowadzenia wymaganych danych, nastąpi zapis wniosku. Na adres e-mail, wprowadzony w pierwszej zakładce "Kod dostępu", wysłane zostanie powiadomienie, zawierające potwierdzenie rejestracji oraz unikalny kod dostępu do wniosku.

#### ZAKŁADKA "WYDRUK WNIOSKU"

Po zapisie wniosku wyświetlona zostanie zakładka "Wydruk wniosku". Umożliwia ona wydruk wniosku, a także zawiera podsumowanie i informacje o krokach, jakie kandydat powinien podjąć w procesie rekrutacji.

|                            | apis wniosku zakończył się por                                    | myślnie.                                                |                                                                                                    |                                 |                     |           |
|----------------------------|-------------------------------------------------------------------|---------------------------------------------------------|----------------------------------------------------------------------------------------------------|---------------------------------|---------------------|-----------|
| Kod dostę                  | pu:                                                               |                                                         |                                                                                                    |                                 |                     |           |
| 4922744                    | 6-6de0-4bb3-bb29-2853                                             | 7d005509                                                |                                                                                                    |                                 |                     |           |
| W celu wyo                 | łrukowania wniosku kliknij przy                                   | cisk "Drukuj wniosek" znaj                              | dujący się poniżej.                                                                                                   |                                 |                     |           |
| Plik wniosł<br>Plik wniosł | ku generowany jest w formacie<br>ku należy pobrać i zapisać na dv | PDF. Do jego odczytania b<br>vsku, a nastepnie w dowoli | ędziesz potrzebować<br>nei chwili wydrukować                                                                          | programu Adobe Reader.<br>5.    |                     |           |
| DRIIKU                     |                                                                   | ,,                                                      | ,,,,,,,,,,,,,,,,,,,,,,,,,,,,,,,,,,,,,,,,,,,,,,,,,,,,,,,,,,,,,,,,,,,,,,,,,,,,,,,,,,,,,,,,,,,,,,,,,,,,,,,,,,,,,,,,,,,,, |                                 |                     |           |
| DROKOS                     | WNIOSEK                                                           |                                                         |                                                                                                    |                                 |                     |           |
| Po wydruk                  | owaniu wniosku zweryfikuj, czy                                    | wszystkie umieszczone w                                 | e wniosku dane są po                                                                                                  | prawne. Następnie podpisz wnios | ek i dostarcz go do | placówki. |
| Twoja plac                 | ówka pierwszej preferencji to:                                    |                                                         |                                                                                                    |                                 |                     |           |
| ILLic                      | eum Ogólnok                                                       | ształcace                                               |                                                                                                    |                                 |                     |           |
|                            | wiesks 42.0                                                       |                                                         | ~                                                                                                    |                                 |                     |           |
| Kroie                      | ewiecka 42, 8                                                     | 2-300 Elbią                                             | g                                                                                                    |                                 |                     |           |
| Pamiętaj b                 | y wniosek dostarczyć do w/w p                                     | lacówki w terminie do: 21.                              | 06.2021, godz. 15:00                                                                                                  | )                               |                     |           |
| Dostarozer                 | nie wniosku do placówki po tym                                    | n terminie spowoduje wyklu                              | uczenie z udziału w re                                                                                                | krutacji.                       |                     |           |

Wydruk wniosku odbywa się po wybraniu przycisku [DRUKUJ WNIOSEK]. Następuje wtedy pobranie pliku wniosku w formacie .PDF, który jest wypełniony wprowadzonymi na formularzu danymi.

Kod dostępu:

#### 49227446-6de0-4bb3-bb29-28537d005509

W celu wydrukowania wniosku kliknij przycisk "Drukuj wniosek" znajdujący się poniżej. Plik wniosku generowany jest w formacie PDF. Do jego odczytania będziesz potrzebować programu Adobe Reader. Plik wniosku należy pobrać i zapisać na dysku, a następnie w dowolnej chwili wydrukować.

#### DRUKUJ WNIOSEK

Po wydrukowaniu wniosku zweryfikuj, czy wszystkie umieszczone we wniosku dane są poprawne. Następnie podpisz wniosek i dostarcz go do placówki.

Na zakładce "Wydruk wniosku" widnieje informacja o placówce 1. preferencji, do której należy dostarczyć zweryfikowany i podpisany wniosek. Widnieje także termin, do którego należy dostarczyć wniosek do placówki.

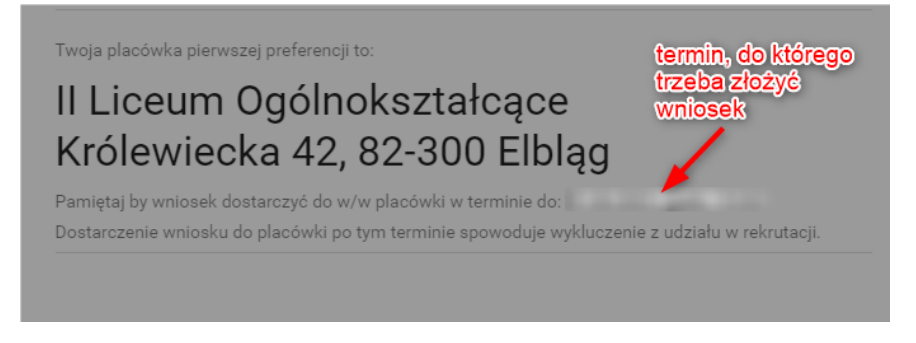

Dostarczenie wniosku do placówki po tym terminie spowoduje wykluczenie z udziału w rekrutacji.

#### EDYCJA WNIOSKU

#### Edycja wniosku

Placówka może potwierdzić wniosek w 3 etapach, czyli dokonać potwierdzenia 3 różnych zakresów danych na wniosku:

- Potwierdzenie danych osobowych zakładki "Dane kandydata", "Dane rodziców/opiekunów"
- Potwierdzenie preferencji zakładka "Preferencje"
- Potwierdzenie wyników zakładka "Wyniki i osiągnięcia"

<u>Wniosek może być edytowany przez kandydata do momentu jego potwierdzenia przez pracownika placówki</u> <u>1. wyboru</u>. W momencie, gdy zostanie on potwierdzony w ramach któregoś zakresu danych, nie będzie możliwa edycja w tym zakresie. Jeżeli jednak zarejestrowany w systemie wniosek nie będzie potwierdzony, kandydat ma możliwość jego edycji.

W celu przejścia do edycji wniosku, należy go wyszukać, wprowadzając kod wniosku w pole {Wyszukaj wniosek}.

#### Rekrutacja do szkół ponadpodstawowych

| KANDYDAT   | INFORMACJE | ZASADY | DO POBRANIA | HARMONOGRAM |
|------------|------------|--------|-------------|-------------|
| Wyszukaj v | vniosek    |        |             |             |
|            |            |        |             |             |

Po wprowadzeniu kodu wniosku należy wybrać przycisk [SZUKAJ] wyświetlony zostanie wniosek w trybie podglądu.

W celu przejścia w tryb *edycji*, należy wybrać przycisk [EDYTUJ]. W trybie edycji możliwa jest modyfikacja danych, np. zmiana wybranych preferencji lub wprowadzenie ocen lub wyników egzaminów. Po wprowadzeniu zmian w danych wniosku, należy przejść na zakładkę "Pouczenie i oświadczenia" i wybrać przycisk [ZAPISZ], aby zapisać zmiany.

Po zapisaniu zamian na wskazany kontaktowy adres e-mail wysłane zostanie automatyczne powiadomienie o modyfikacji wniosku.

### EDYCJA WNIOSKU

#### Przypomnienie kodu dostępu

W przypadku utraty kodu dostępu, jego odzyskanie będzie możliwe wyłącznie przy użyciu kontaktowego adresu e-mail (podanego powyżej), bądź poprzez osobistą wizytę w placówce pierwszego wyboru. W celu odzyskania kodu dostępu przez stronę należy przejść na stronę <u>www.eped.pl</u>, następnie wybrać w menu {Rekrutacja} > Rekrutacja do szkół ponadpodstawowych i przejść do sekcji [Przypomnij kod dostępu] oraz wprowadzić adres e-mail podanych w złożonym już wniosku.

| Rekruta                                               | cja do sz                                         | kół po               | nadpods            | tawowych                                                                                   |
|-------------------------------------------------------|---------------------------------------------------|----------------------|--------------------|--------------------------------------------------------------------------------------------|
| KANDYDAT                                              | INFORMACJE                                        | ZASADY               | DO POBRANIA        | HARMONOGRAM                                                                                |
| Wyszukaj                                              | wniosek                                           |                      |                    |                                                                                            |
| Kod wniosku                                           |                                                   | SZU                  | KAJ                |                                                                                            |
| Przypomn<br>Aby odzyskać ke<br>E-mail<br>PRZYPOMNIJ K | ij kod dostęp<br>od dostępu do wnic<br>OD DOSTĘPU | U<br>Isku, wpisz kol | ntaktowy adres e-m | nail, który został podany podczas rejestracji wniosku.<br>Żiadresie=mailipodany we wniosku |
| Wniosek o                                             | przyjęcie do                                      | szkoły po            | onadpodstaw        | vowej                                                                                      |
| NOWY WNIOSE                                           | K DRUKUJ PUST                                     | Y WNIOSEK            |                    |                                                                                            |

| Wyszukaj wniosek                                                                                |                                                                                                    |
|-------------------------------------------------------------------------------------------------|----------------------------------------------------------------------------------------------------|
| Kod wniosku                                                                                     | SZUKAJ                                                                                                    |
|                                                                                                 |                                                                                                    |
| Prośba została pom                                                                              | yślnie zrealizowana                                                                                                    |
| Zgłoszenie odzyskania kodu do<br>dotyczący odzyskania kodu do<br>swojego konta w inny sposób, t | stępu do wniosku zostało przyjęte prawidłowo. Wkrótce otrzymasz wiadomość z kodem dostępu do Twojego wniosku. E-mail<br>stępu do wniosku nie dotarł? Poszukaj wiadomości w folderze ze spamem. Jeśli tam też jej nie ma, spróbuj uzyskać dostęp do<br>tj. poprzez bezpośrednią wizytę w placówce pierwszego wyboru. |
| POWROT                                                                                          |                                                                                                    |
| Wniosek o przyjęcie                                                                             | do szkoły ponadpodstawowej                                                                                                    |
|                                                                                                 |                                                                                                    |

### PODSUMOWANIE

#### Podsumowanie

Wnioski rejestrować można we wskazanym w harmonogramie rekrutacji terminie. Każdy kandydat może zarejestrować jeden wniosek – sprawdzana jest unikalność numeru PESEL/Seria i nr innego dokumentu.

Po zarejestrowaniu wniosku można edytować/zmieniać zapisane dane do czasu ich potwierdzenie w systemie przez placówkę 1. wyboru.

Spełnianie wskazanych kryteriów ustawowych należy potwierdzić odpowiednimi dokumentami.

Wypełniony wniosek należy złożyć w formie papierowej w placówce 1. wyboru w terminie określonym w harmonogramie.